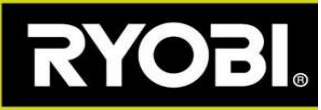

## Programvareoppdatering til robotgressklipperen din

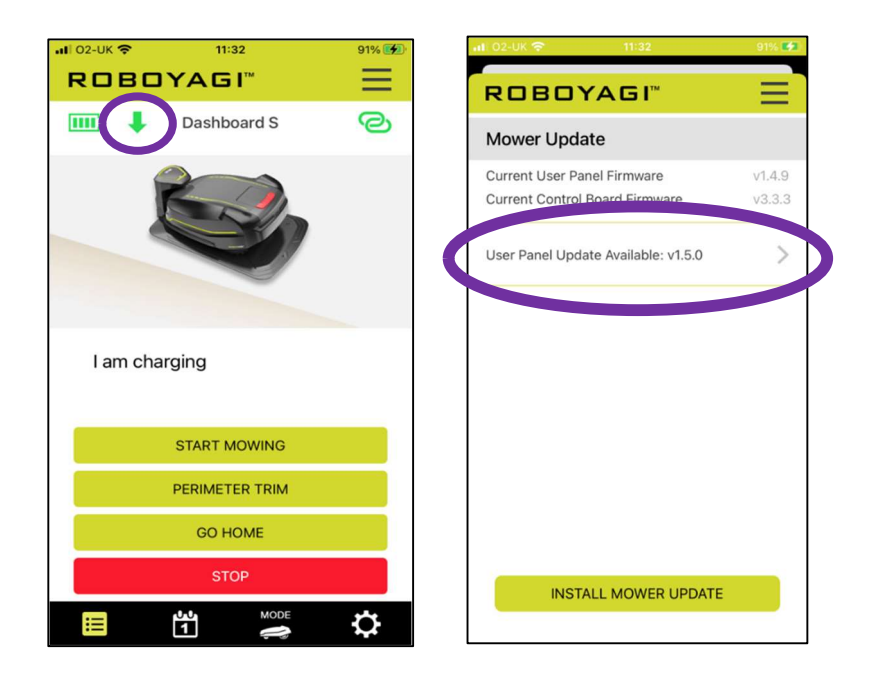

Grønn pil som peker ned vises i Roboyagi-appen – en programvareoppdatering er tilgjengelig.

<u>Nødvendige forhold</u>: Roboyagi er plassert i ladestasjonen og grønt lys blinker på ladetårnet. Din telefon er plassert ved siden av roboten og er fulladet.

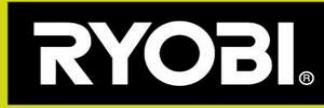

## Stegene i programvareoppdateringen:

**Steg 1)** Roboten må lage et WiFi-hotspot. Appen forklarer de nødvendige stegene:

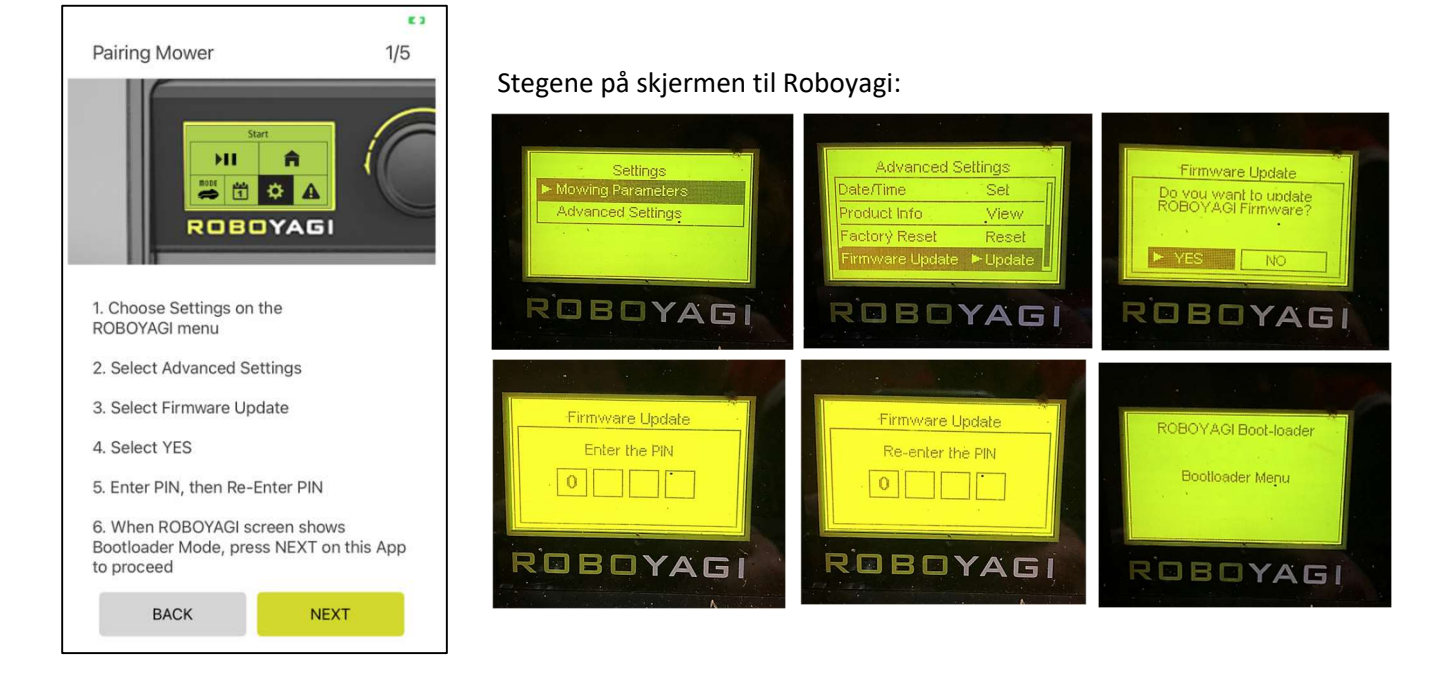

**Steg 2)** Roboten har opprettet et hotspot kalt "ROBOYAGI", ingen passord er nødvendig. Du må pare telefonen direkte med klipperen. Bruk WiFi-menyen på telefonen for å velge og koble til ROBOYAGI-hotspot. Når du er koblet til, velger du NESTE for å fortsette i appen. Trykk deretter på INSTALLER.

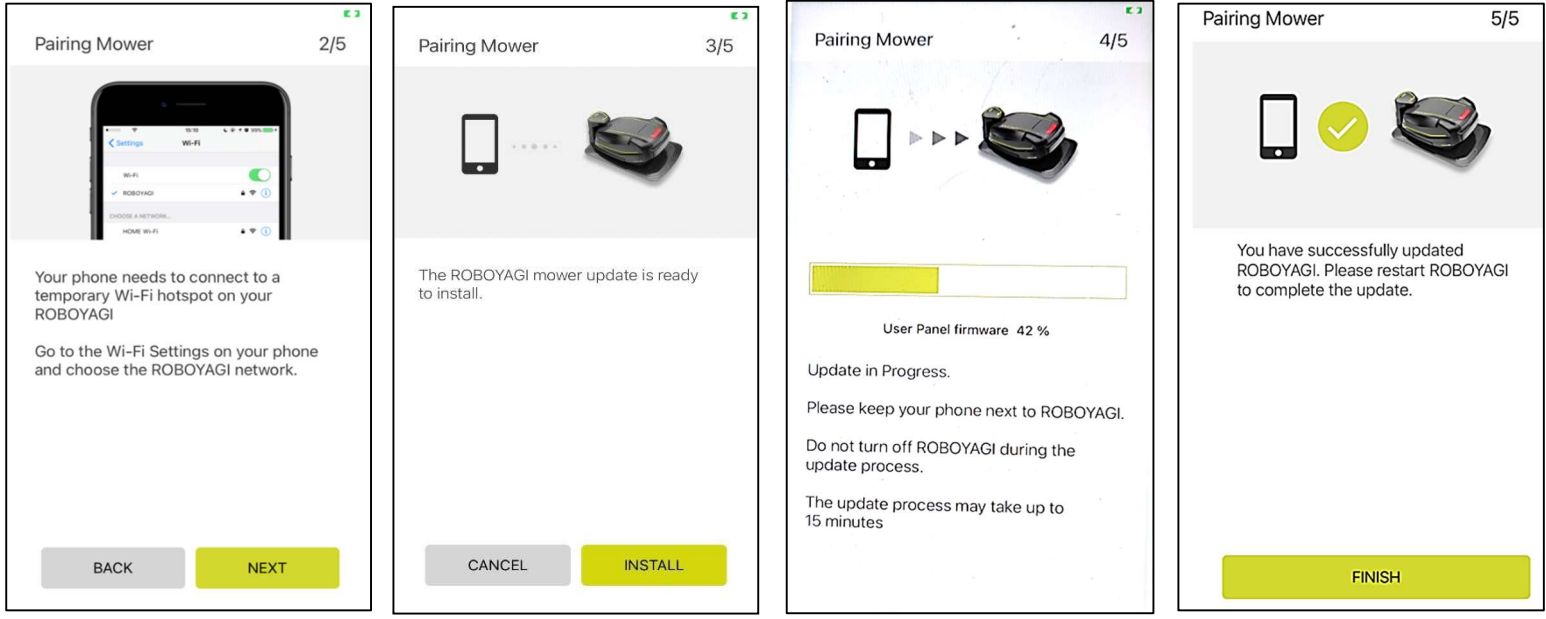

Slå klipperen på igjen for å fullføre installasjonen.

Hvis oppdateringen mislykkes, uansett årsak, kan det hende du ser en tom skjerm.

En tom skjerm setter roboten automatisk i WiFi-parringsmodus.

Gjenta oppdateringsprosessen på appen og gå direkte videre til Steg 2 og fortsett derfra.